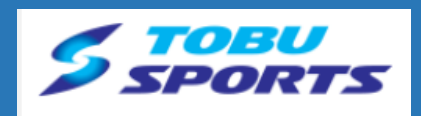

### スタジオWEB予約システム

# かんたん操作方法 【スマートフォン】

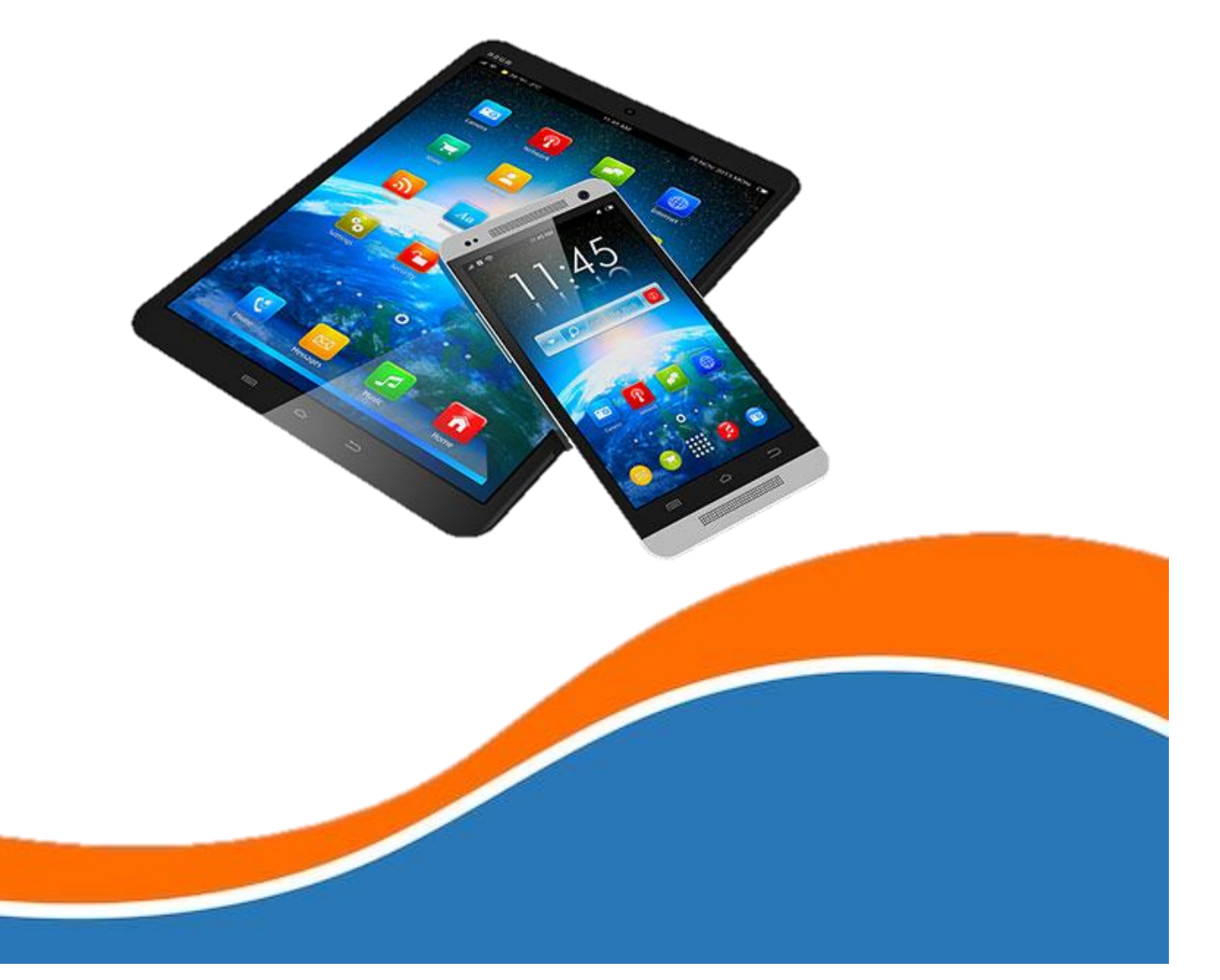

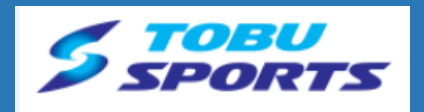

### 新規会員登録

÷

予約する

Θ

...

10 72111

U SPORTS

3

体験 (ゴルフ)

\*-4

亩 5-10

+

ログインをクリック

 $\rightarrow$ 

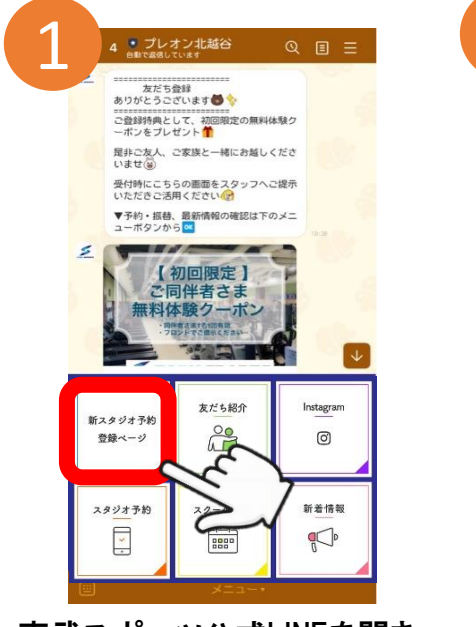

#### 東武スポーツ公式LINEを開き スタジオ予約をクリック

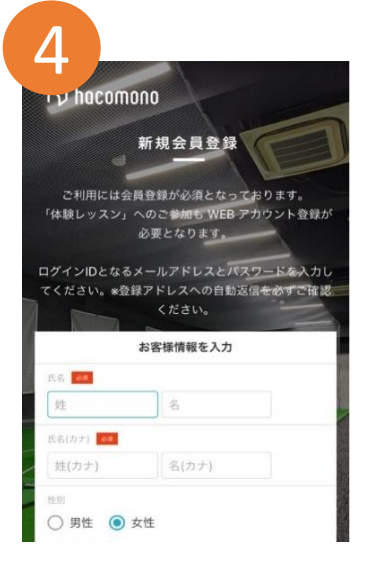

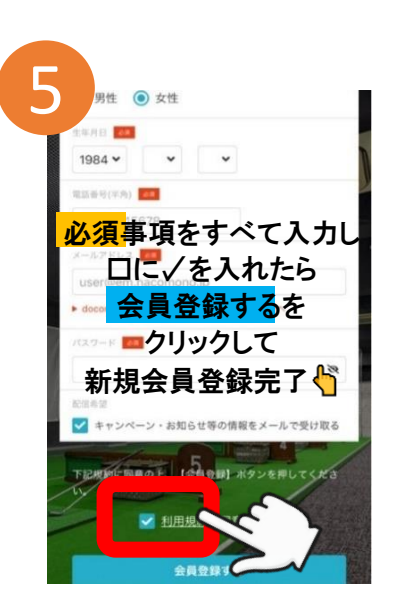

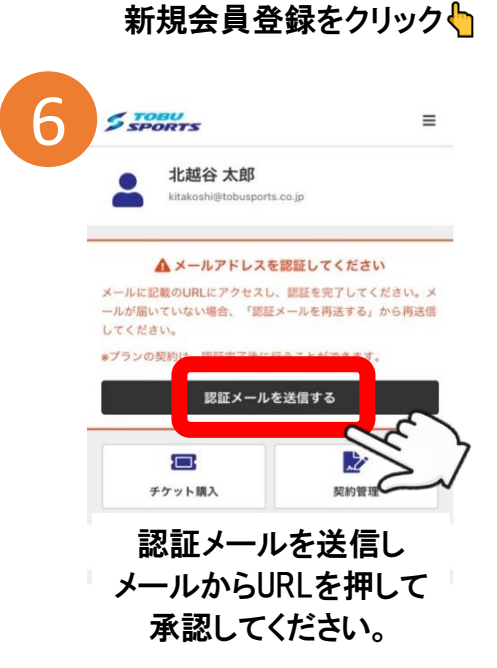

TOBU SPORTS

ż

体験 (ゴルフ)

~

V

予約する

0

1

MEMBER LOGIN

パスワードを忘れた方は<u>こちら</u> カウントをお持ちでない <u>新規会員登録</u>

+

ここまで完了しましたらプラン登録が必要となるためフロントで受付をお願いいたします。 ※プラン登録が完了しないと予約できません。

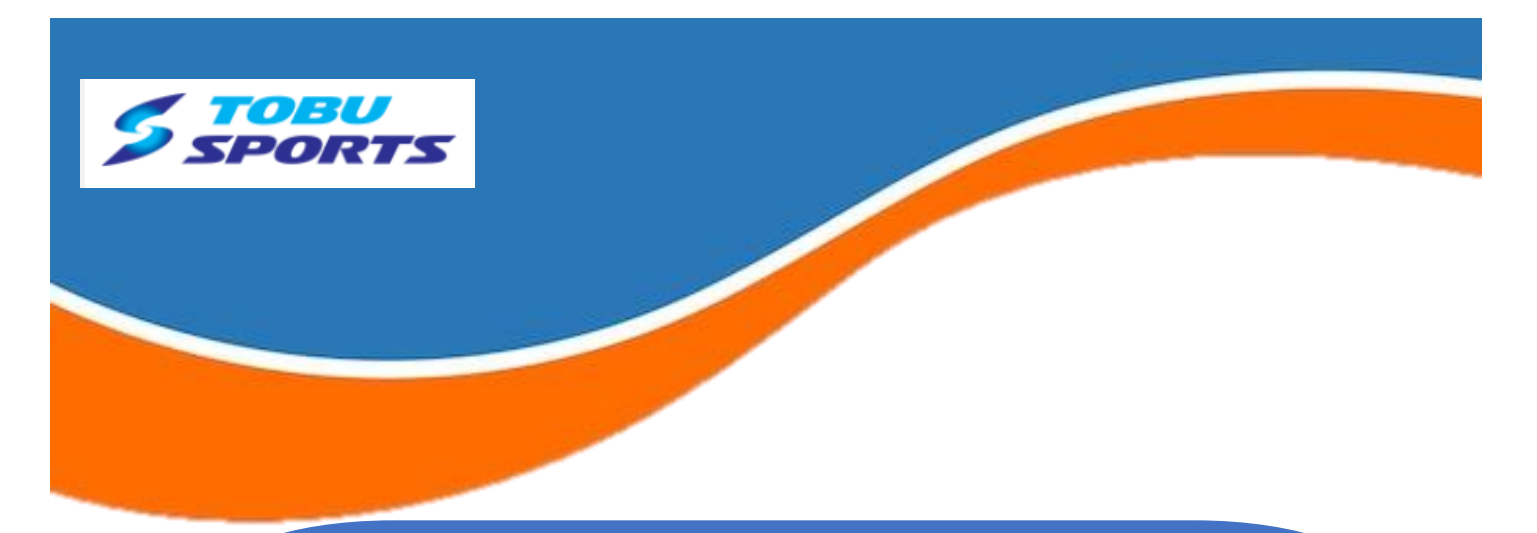

### レッスン予約方法

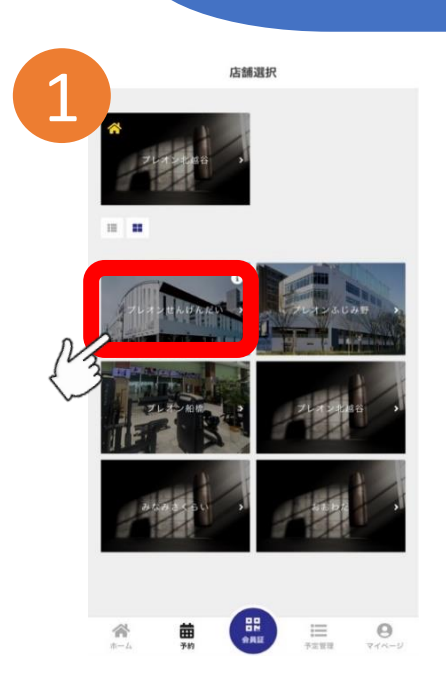

#### 予約店舗を選択

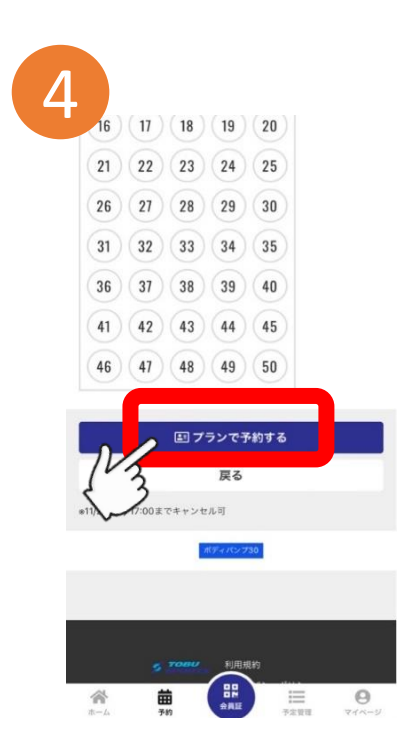

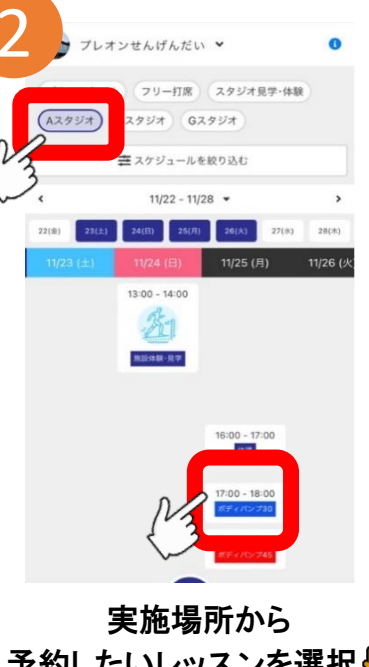

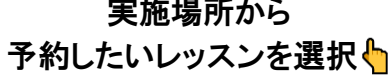

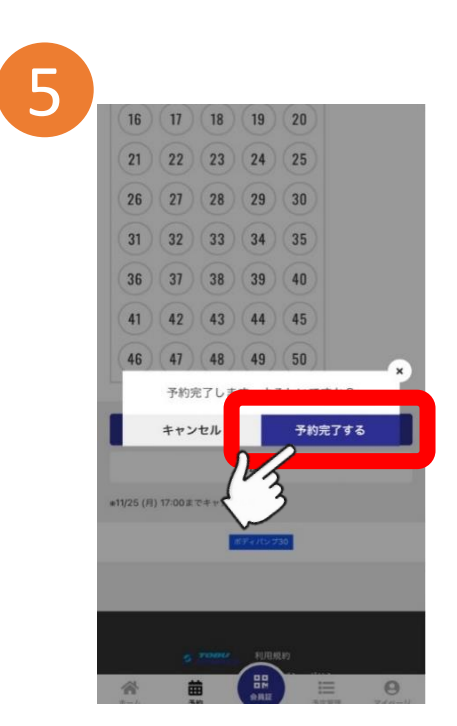

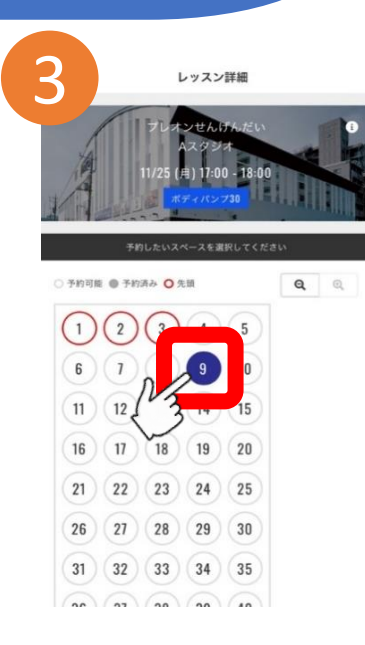

スタジオ内の立ち位置を選択 ※〇が先頭になります。

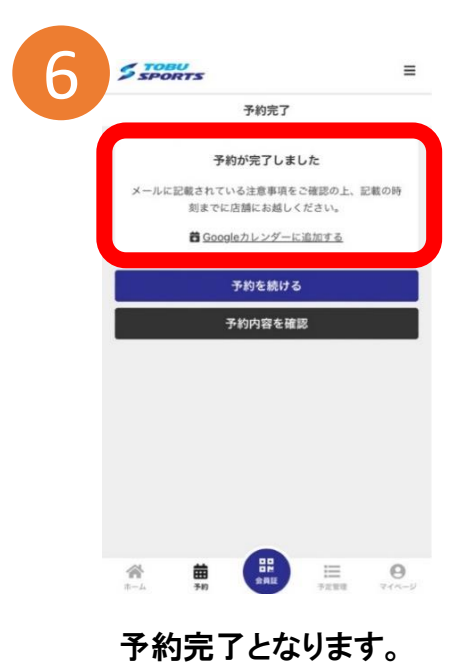

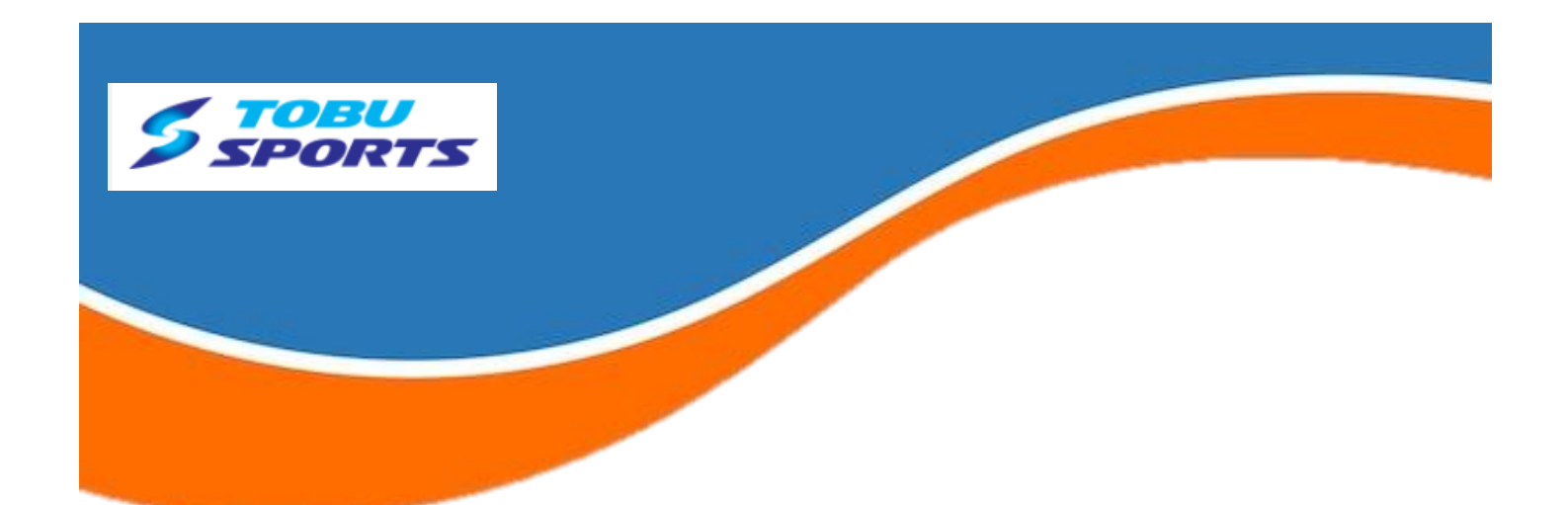

## チェックイン方法

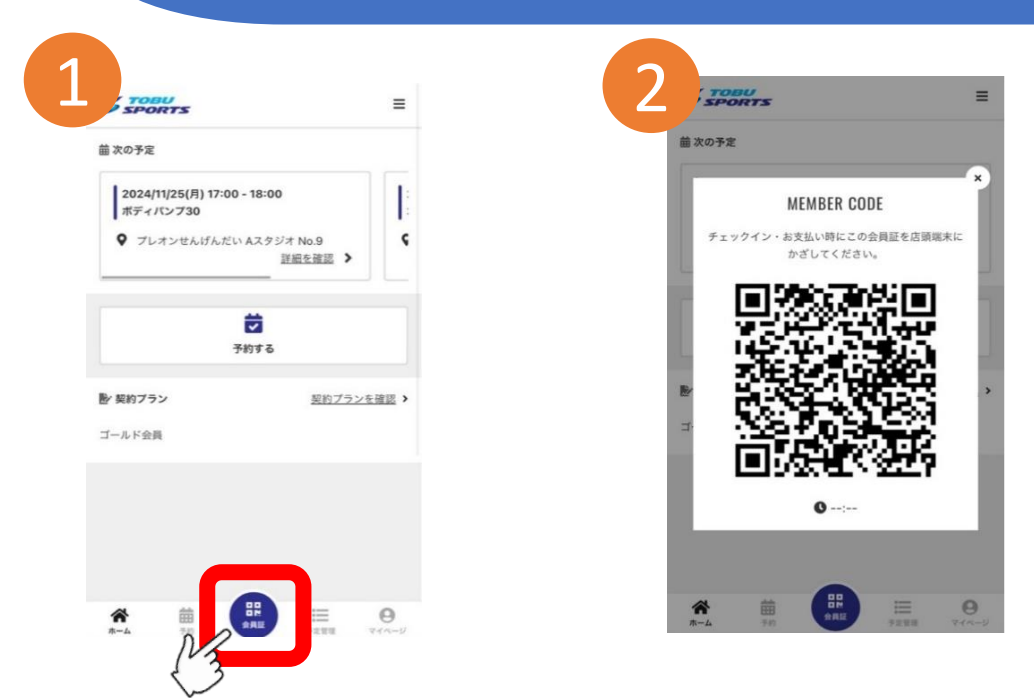

表示されたQRコードを店舗iPadでチェックイン操作を行ってください。

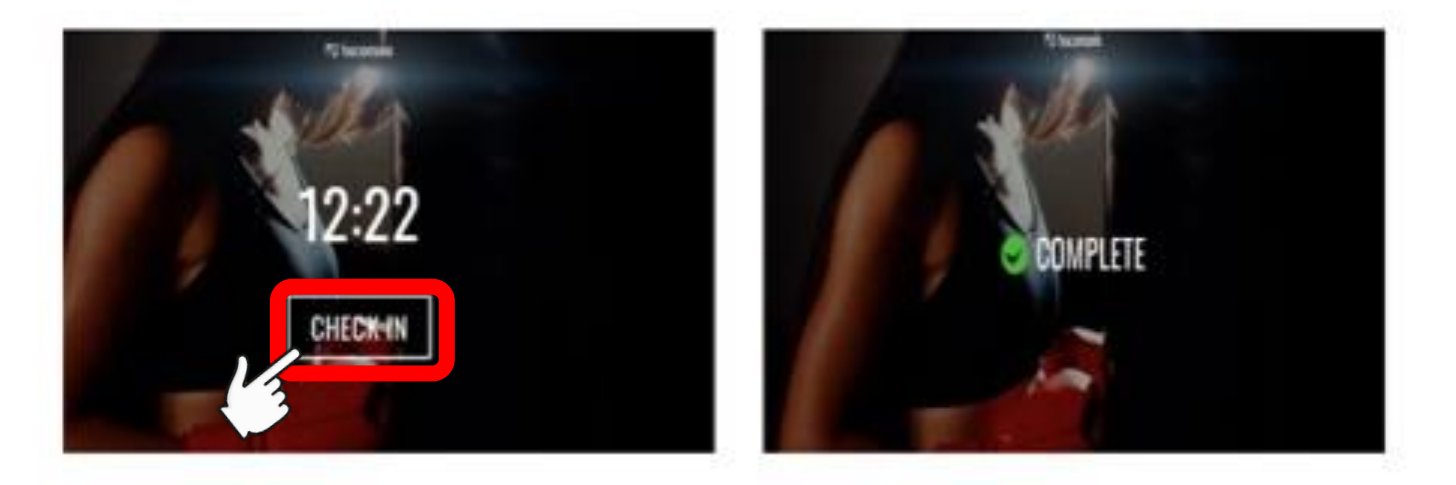

iPadのチェックインをタップし スマートフォンのQRコードをかざしてください。 ✓COMPLETEで完了となります。

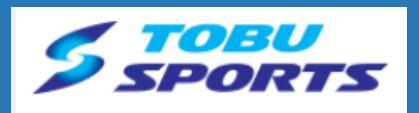

### 予約確認方法

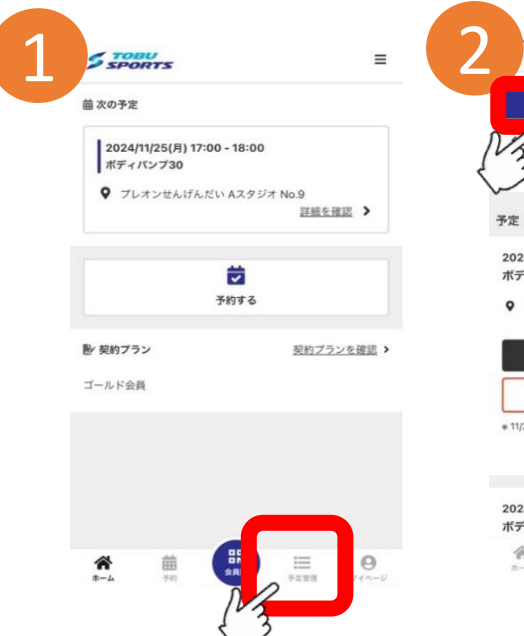

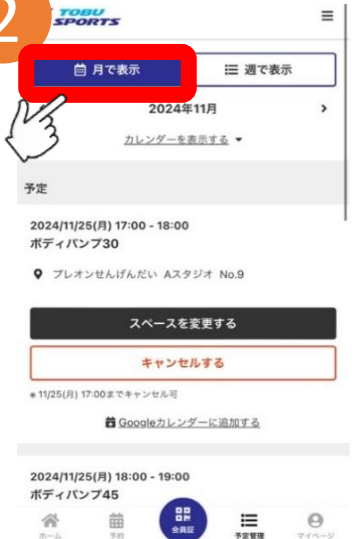

予約管理から 表示方法を選び スクロールして 内容の確認ができます。

#### 予約キャンセル方法 DRTS スペースを変更する キャンセルする 三 週で表示 薗 月で表示 Ⅲ 週で表示 2024年11月 < 2024年11月 aleカレンダーに追加する カレンダーを表示する 👻 カレンダーを表示する -予約管理から 2024/11/28(木) 16:00 - 17:00 予定 予定 ポディパンプテック15 キャンセルが行えます。 ♥ プレオンせんげんだい Aスタジオ No.3 2024/11/25(月) 18:00 - 19:00 予約をキャンセルします。よろしいですか? ボディパンプ45 ※無断キャンセルは 00 ボディパンプ30 スペースを変更する ♀ プレオンせんげんだい Aスタジオ No.14 ペナルティとなります。 セルする 閉じる キャンセルする スペースを変更する \* 11/28(木) 16:00までキャンセル可 キャンセルする キャンセルする 昔Googleカレンダーに追加する \* 11/25(月) 18:00までキャンセル可 着 Googleカレンダーに追加する 箇 Googleカレンダーに追加する 履歴 計0回 2024/11/25(月) 18:00 - 19:00 2024/11/27(水) 14:00 - 15:00 ボディバンプ45 ボディバンプ45 \* Θ 曲 ≣ \* 益 Ⅲ 予定管理 Θ

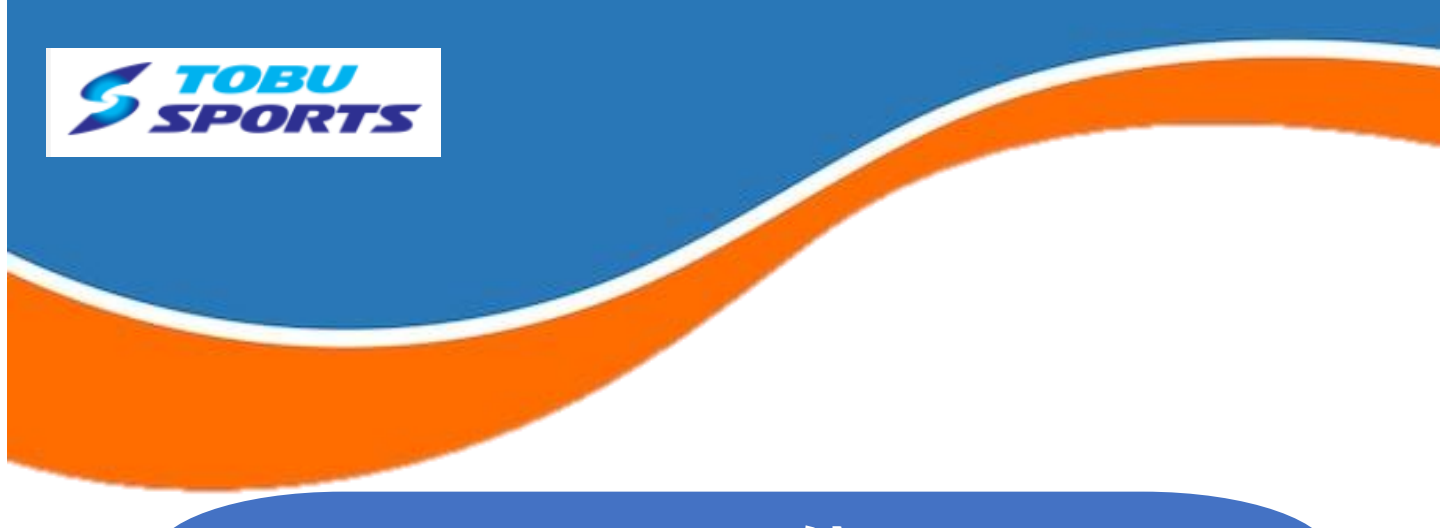

その他

### マイページから確認・変更ができます。

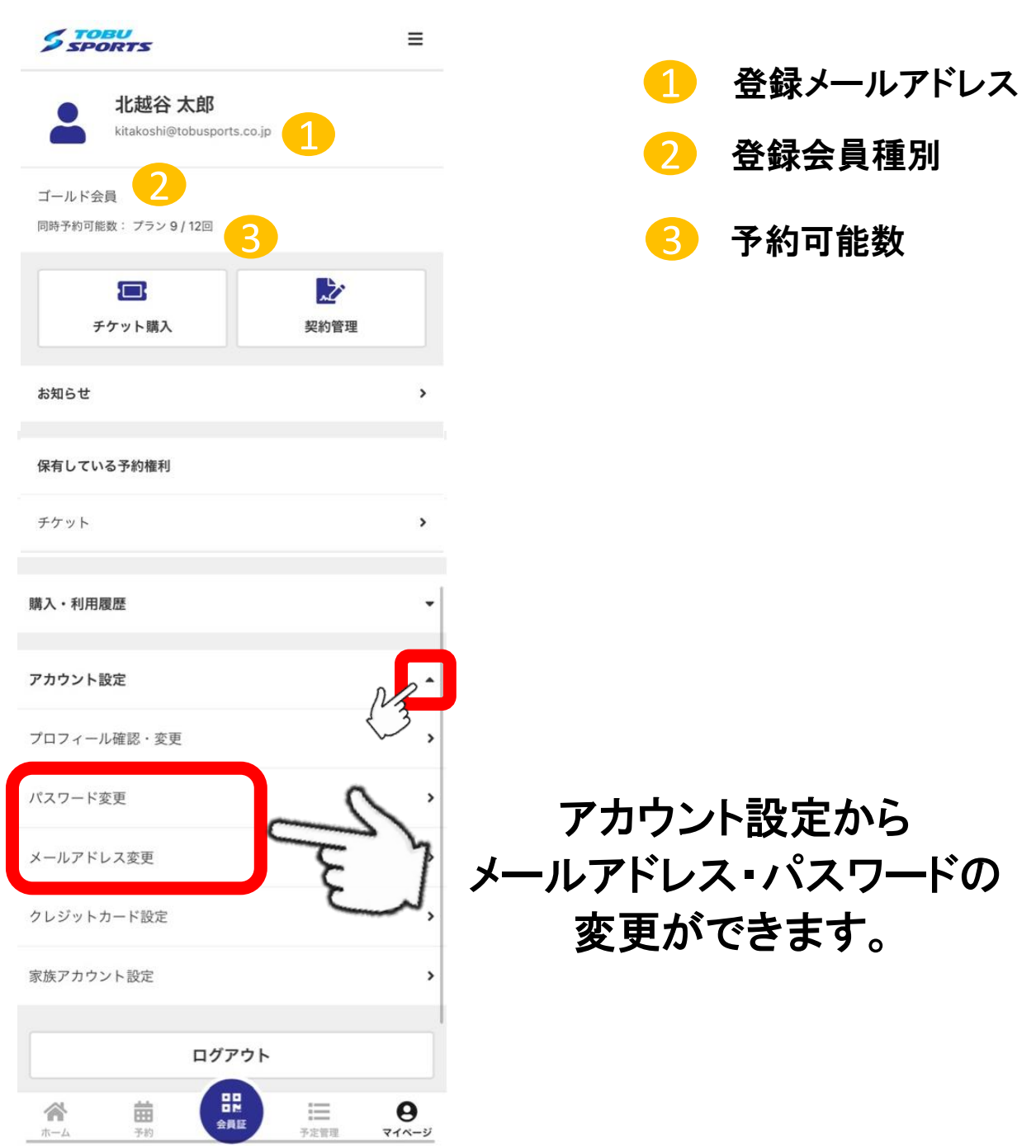